# 山东胜利职业学院 智慧餐厅公众号端操作流程

#### 1. 关注"山东胜利职业学院"公众号,在下方导航栏 中选择"胜职&I"——"智慧餐厅"。

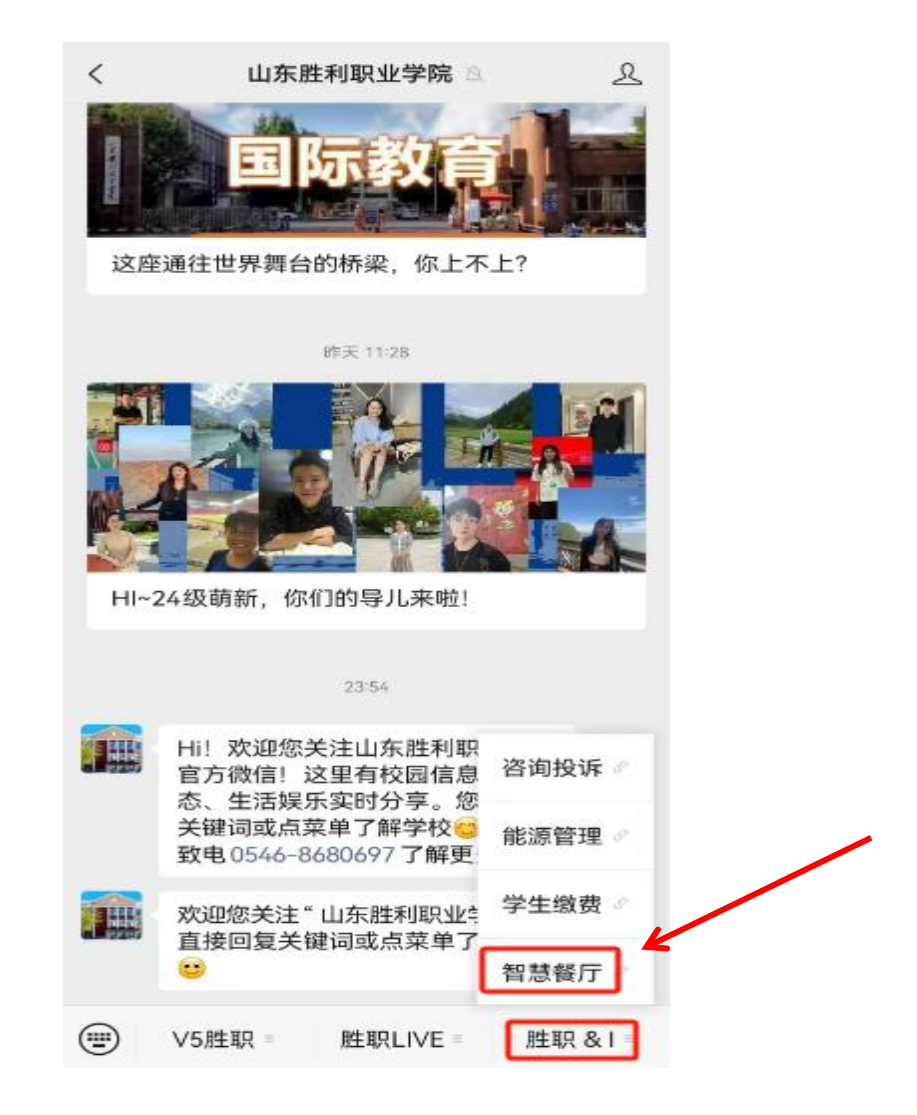

#### 2. 身份绑定—进入智慧餐厅首页后, 点击"账户绑定";

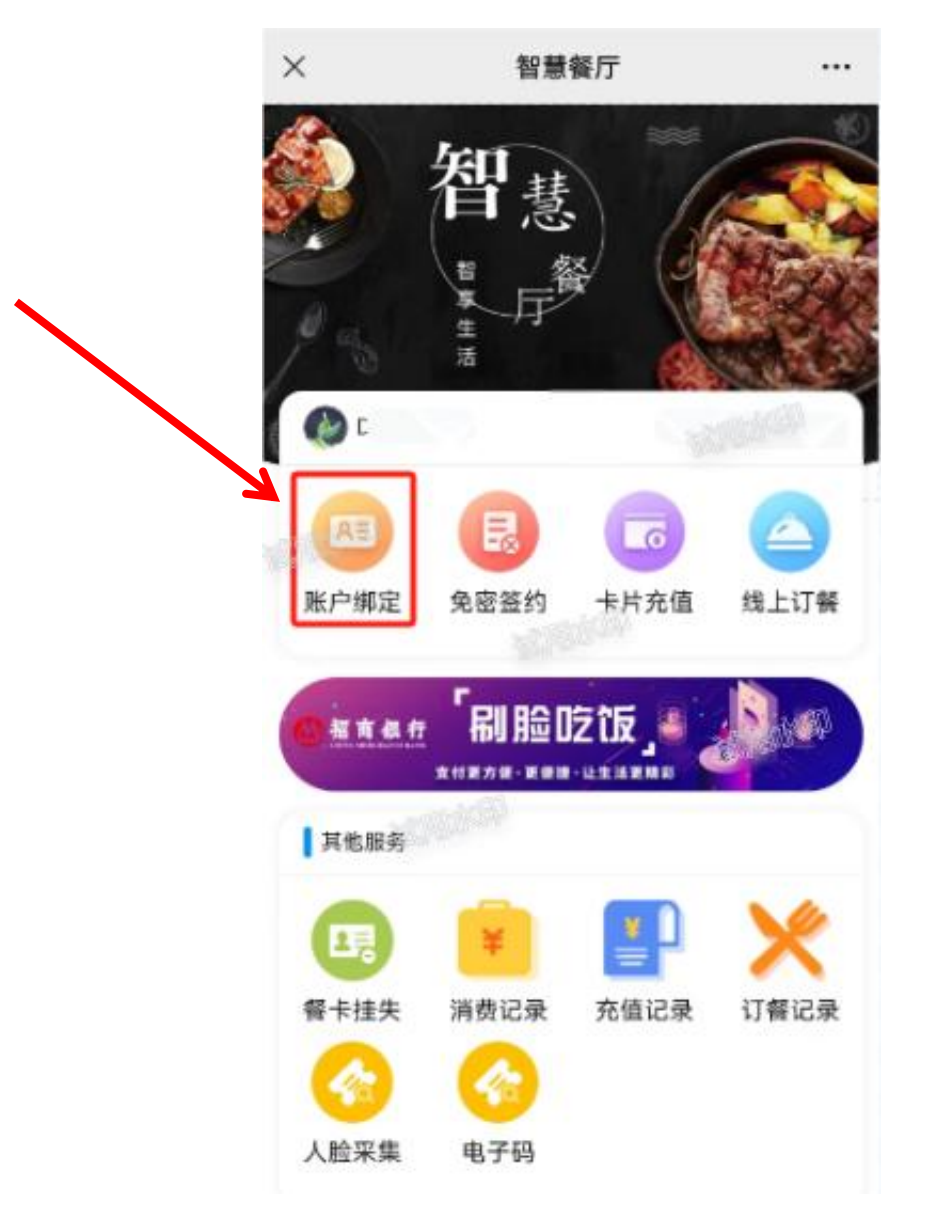

3. 身份绑定—点击 "账户绑定" 后, 点击最下方的 "添 加智慧餐卡";

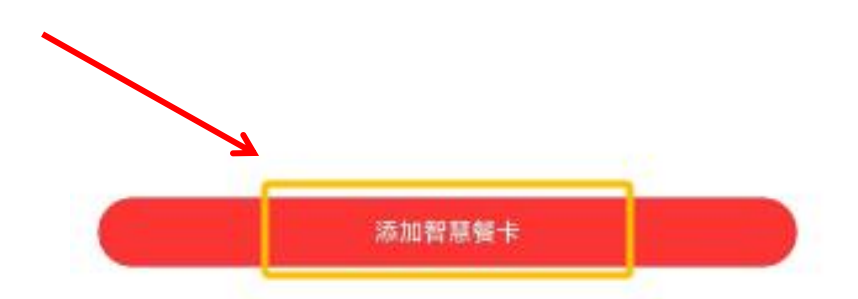

# 身份绑定—点击"添加智慧餐卡"后,输入个人输入 入姓名+身份证号,进行绑定。

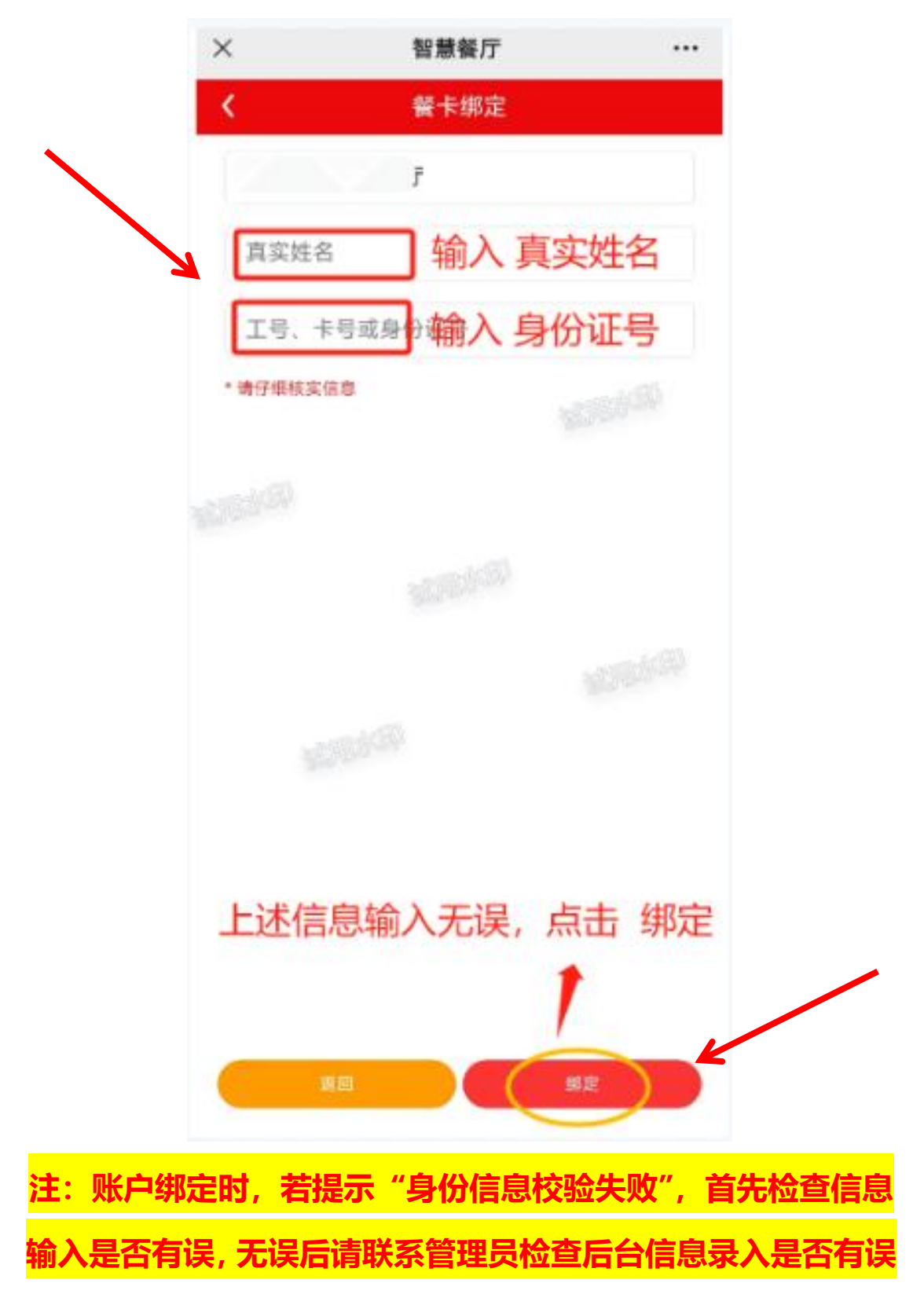

#### 5. 免密签约—进入智慧餐厅首页, 点击"免密签约";

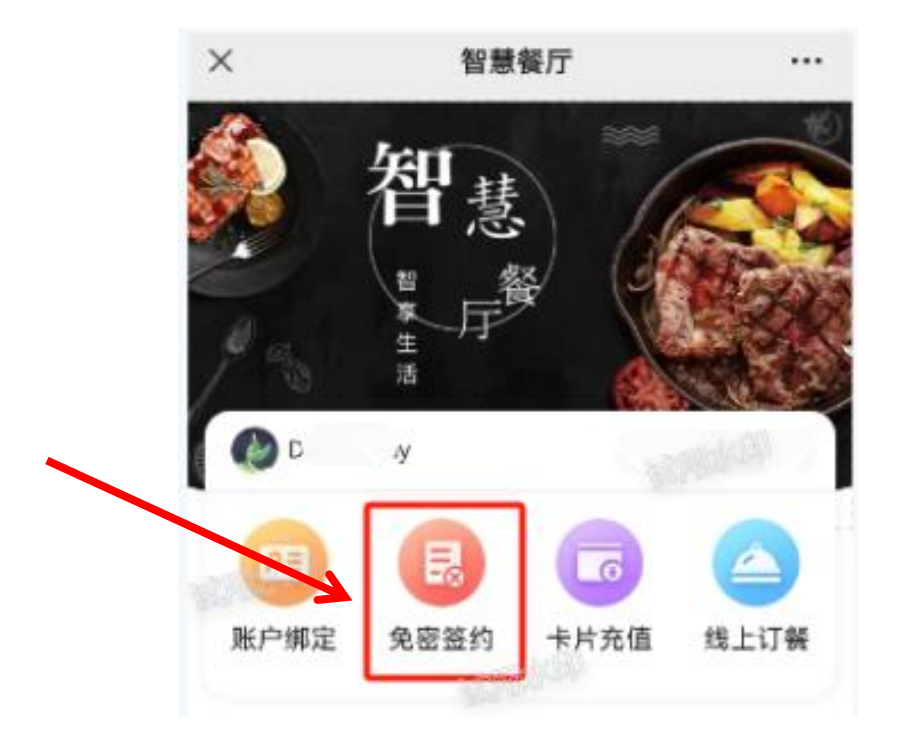

#### 6. 免密签约—进入"免密签约",选择所签约的列表;

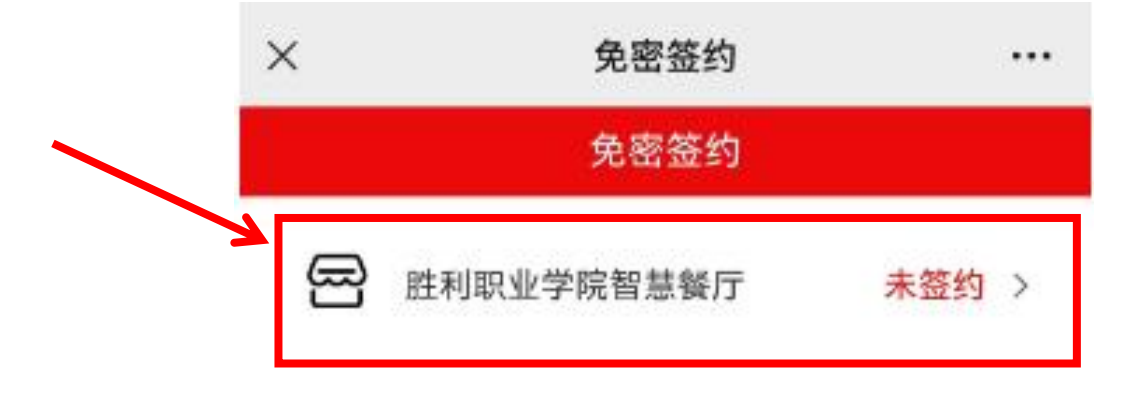

#### 7. 免密签约—输入招商银行一网通手机号;

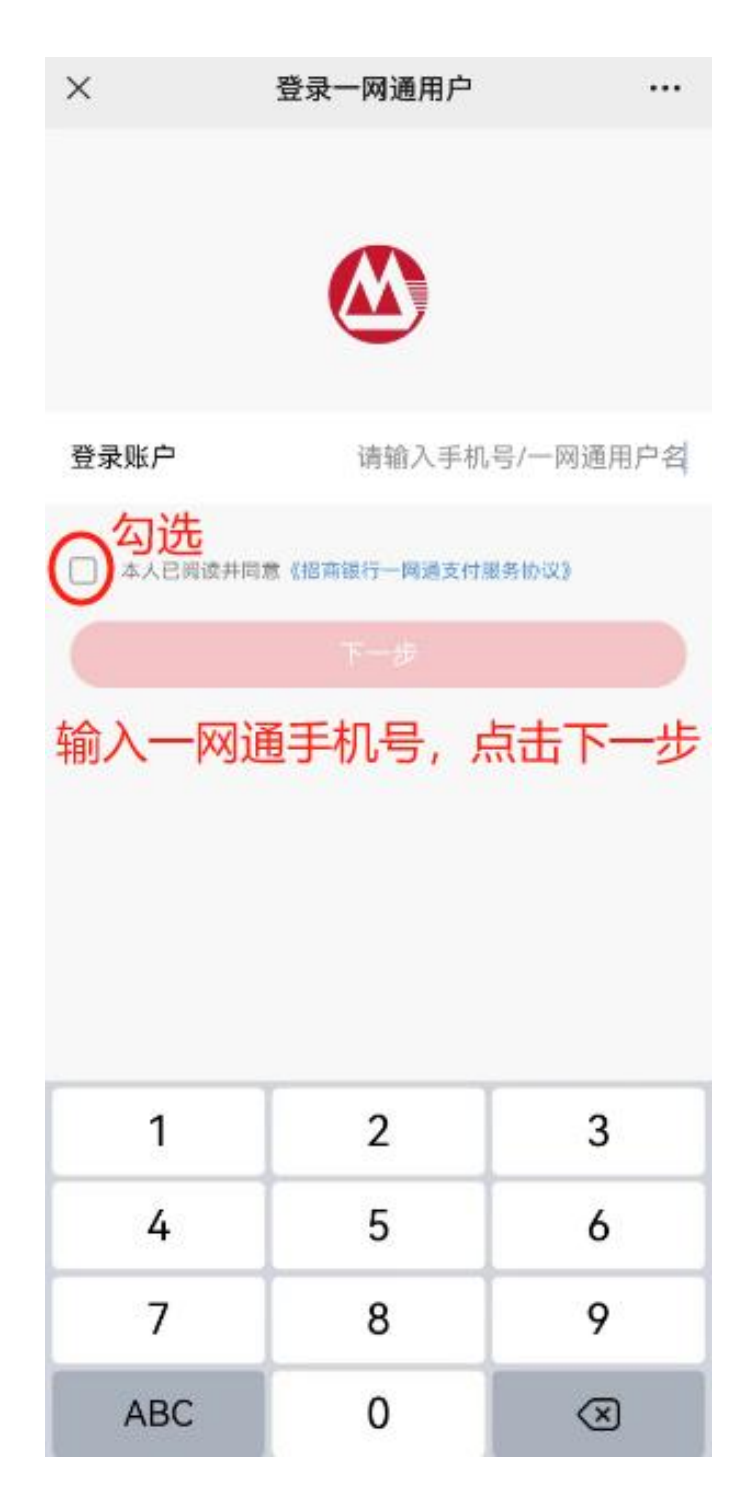

## 8. 免密签约—点击"确认开通",按提示输入支付密 码及验证码。

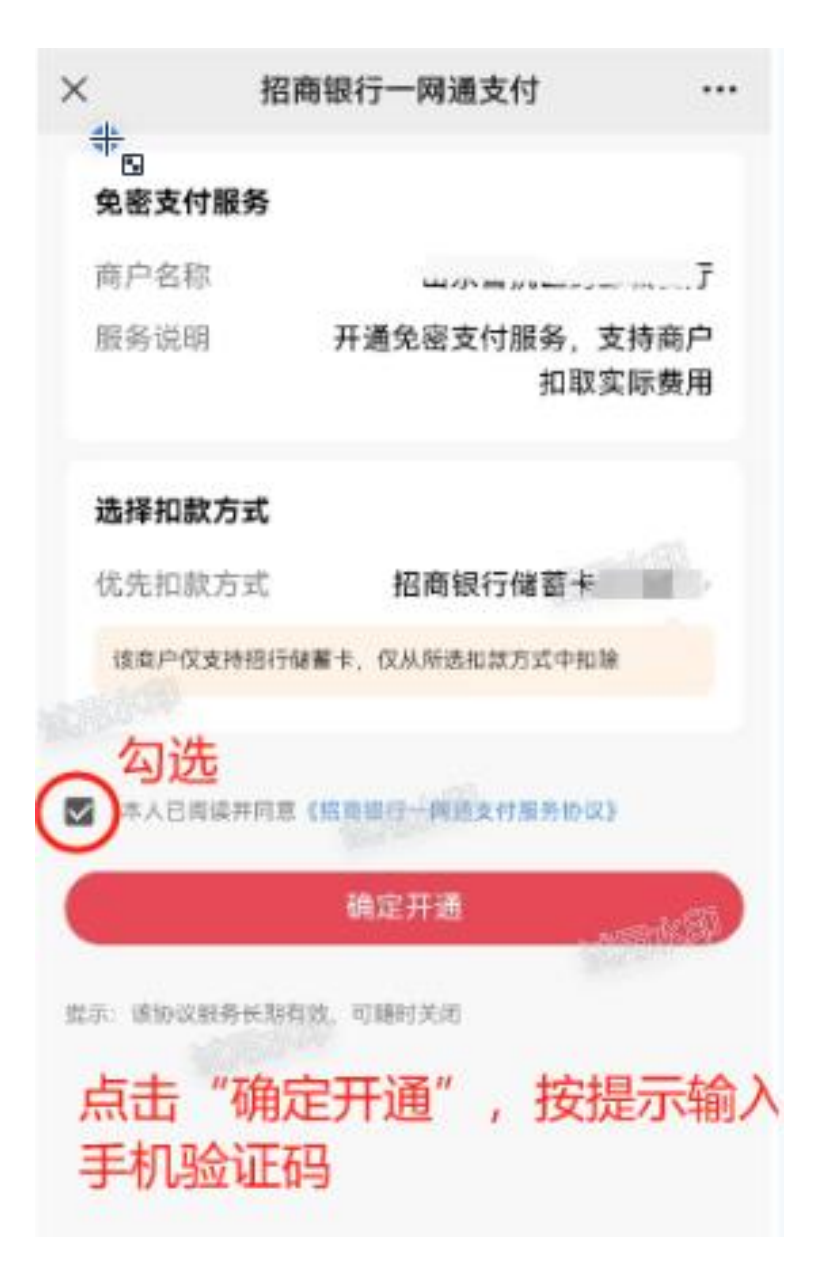

#### 9. 人脸采集—进入智慧餐厅首页, 点击"人脸采集";

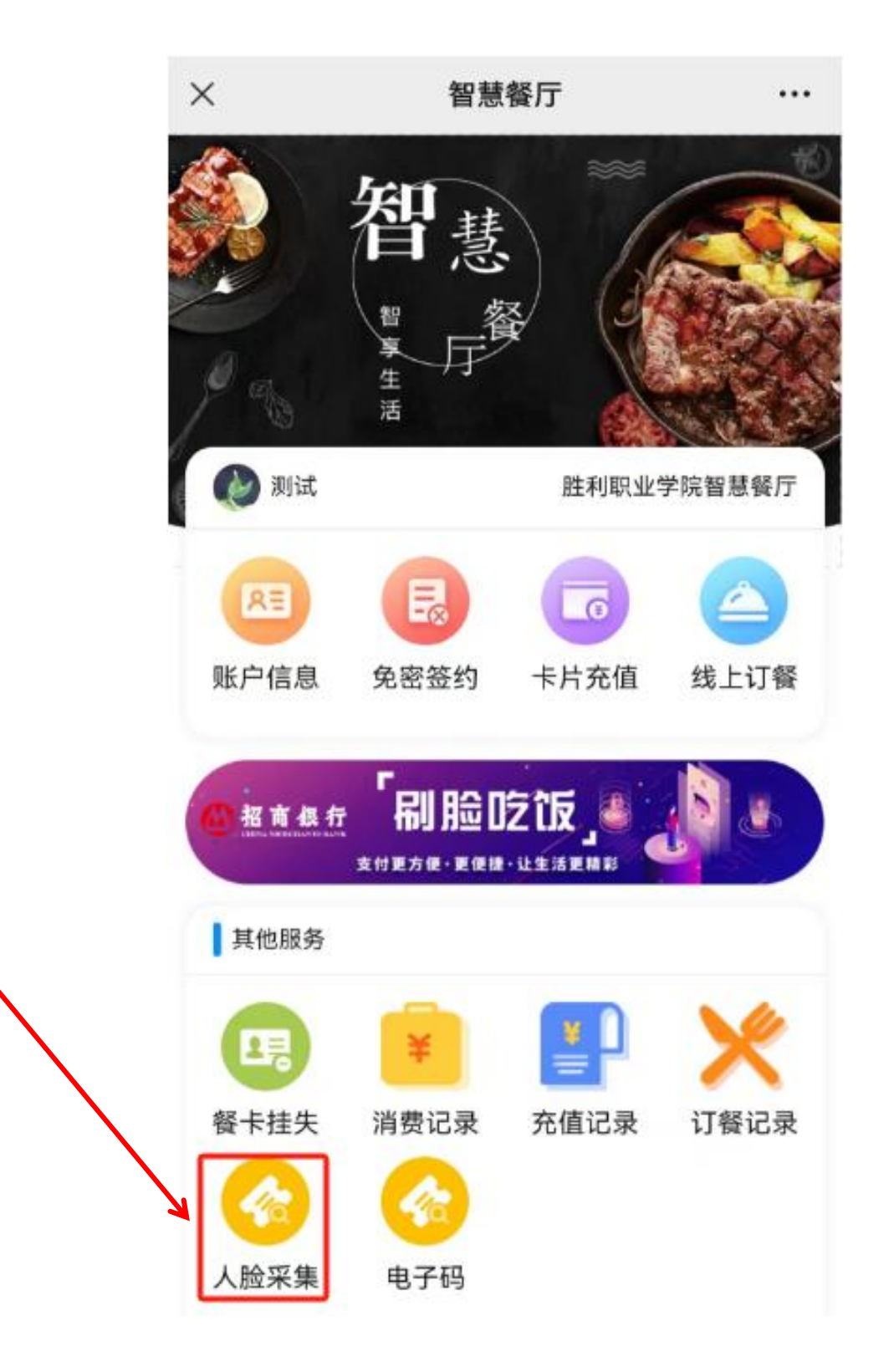

# 10. 人脸采集—点击"选择图片"—"拍摄",按要 求拍摄人脸照片后,点击"确定"。。

| × | 人脸采集                                                                         | •••• |
|---|------------------------------------------------------------------------------|------|
|   | 姓名: 測试<br>性別: 未定义<br>部门: 外来临时人员<br>身份证号: 370102<br>采集状态: 未采集<br>透择図片 (确定) 刷新 |      |
|   | ■ ■片要求: 1.大头证件順                                                              | ļ    |
|   |                                                                              |      |
|   | ノ 拍摄 从相册选择                                                                   |      |

取消

### 11. 业务记录查询—进入智慧餐厅首页,可查询消费 记录、充值记录以及订餐记录。

(1) 消费记录

| 其他服务       1       1       1       1       1       1       1       1       1       1       1       1       1       1       1       1       1       1       1       1       1       1       1       1       1       1       1       1       1       1       1       1       1       1       1       1       1       1       1       1       1       1       1       1       1       1       1       1       1       1       1       1       1       1       1       1       1       1       1       1       1       1       1       1       1       1       1 | 消费记录:查询就餐<br>消费记录 |
|----------------------------------------------------------------------------------------------------|-------------------|
| (2) 充值记录                                                                                                    |                   |
| 其他服务                                                                                                    | 信记录・杏洵补贴          |
|                                                                                                    |                   |
| 餐卡挂失 消费记录 充值记录 订餐记录 发                                                                                                    | 放信息               |
| 人脸采集         电子码                                                                                                    |                   |
| (3) 订餐记录                                                                                                    |                   |
| 其他服务                                                                                                    |                   |
|                                                                                                    | 订餐记录:查询线上         |
| 餐卡挂失 消费记录 充值记录 订餐记录                                                                                                    | 订餐记录              |
| 🚱 🚱 🛛 🗠                                                                                                    |                   |
| 人脸采集 电子码                                                                                                    |                   |

就餐标准:早餐--10元,午餐--25元,晚餐--15元。 限额不限次。

就餐时间: 早餐: 6:00-----9:00;

午餐: 10:30----14:00

晚餐: 17:00---21:00

联系电话: 0546-8680699 13854649776 任老师